# **Configuration et vérification de la fonction NAT sur les commutateurs Catalyst 9000**

# Table des matières

Introduction Conditions préalables Exigences Informations générales Composants utilisés Terminologie Diagramme du réseau Configurer Exemples de configuration Vérification de la NAT statique Vérification du logiciel Vérification du matériel Vérification de la NAT dynamique Vérification du logiciel Vérification du matériel Vérification de la surcharge NAT dynamique (PAT) Vérification du logiciel Vérification du matériel Débogages au niveau paquet Dépannage de l'évolutivité NAT Traduction d'adresses uniquement (AOT) Informations connexes

# Introduction

Ce document décrit comment configurer et valider la traduction d'adresses de réseau (NAT) sur la plateforme Catalyst 9000.

# **Conditions préalables**

# Exigences

Cisco vous recommande de prendre connaissance des rubriques suivantes :

- Adressage IP
- Listes de contrôle d'accès

# Informations générales

Le cas le plus courant pour la fonction NAT est celui de la traduction d'un espace réseau IP privé en adresses routables Internet uniques au monde.

Le périphérique qui exécute la fonction NAT doit disposer d'une interface sur le réseau interne (local) et d'une interface sur le réseau externe (global).

Un périphérique NAT est responsable de l'inspection du trafic source afin de déterminer s'il nécessite une traduction basée sur la configuration des règles NAT.

Si une traduction est requise, le périphérique traduit l'adresse IP source locale en une adresse IP unique au monde et en assure le suivi dans sa table de traduction NAT.

Lorsque des paquets reviennent avec une adresse routable, le périphérique vérifie sa table NAT pour voir si une autre traduction est en ordre.

Si câ€<sup>TM</sup>est le cas, le routeur traduit lâ€<sup>TM</sup>adresse globale interne en lâ€<sup>TM</sup>adresse locale interne appropriée et achemine le paquet.

### **Composants utilisés**

Avec Cisco IOS® XE 16.12.1, la NAT est désormais disponible sur la licence Network Advantage. Sur toutes les versions antérieures, il est disponible sur la licence DNA Advantage.

| Plateforme | Introduction de la fonction NAT |
|------------|---------------------------------|
| C9300      | Cisco IOS® XE version 16.10.1   |
| C9400      | Cisco IOS® XE version 17.1.1    |
| C9500      | Cisco IOS® XE version 16.5.1a   |
| C9600      | Cisco IOS® XE version 16.11.1   |

Ce document est basé sur la plate-forme Catalyst 9300 avec Cisco IOS® XE Version 16.12.4

The information in this document was created from the devices in a specific lab environment. All of the devices used in this document started with a cleared (default) configuration. Si votre réseau est en ligne, assurez-vous de bien comprendre lâ€<sup>TM</sup>incidence possible des commandes.

# Terminologie

| NAT<br>statique    | Permet un mappage 1 à 1 d'une adresse locale vers une adresse globale.                                                                                                    |
|--------------------|----------------------------------------------------------------------------------------------------|
| NAT<br>dynamique   | Mappe les adresses locales à un pool d'adresses globales.                                                                                                    |
| Surcharge<br>NAT   | Mappe les adresses locales à une adresse globale unique qui utilise des ports L4 uniques.                                                                                           |
| Local interne      | Adresse IP attribuée à un hôte sur le réseau interne.                                                                                                    |
| Globale<br>interne | Il s'agit de l'adresse IP de l'hôte interne telle qu'elle apparaît au réseau<br>externe. Vous pouvez considérer cela comme l'adresse vers laquelle le local interne est<br>traduit. |
| Local<br>externe   | Adresse IP d'un hôte externe telle qu'elle apparaît au réseau interne.                                                                                                    |
| Externe<br>global  | Adresse IP attribuée à un hôte sur le réseau externe. Dans la plupart des cas, les adresses locales et globales externes sont identiques.                                           |
| FMAN-RP            | Gestionnaire de fonctionnalités RP. Il s'agit du plan de contrôle de Cisco IOS® XE qui transmet les informations de programmation à FMAN-FP.                                        |

| FMAN-FP | Gestionnaire de fonctionnalités FP. FMAN-FP reçoit des informations de FMAN-RP et les transmet à FED.                                                                                                    |
|---------|----------------------------------------------------------------------------------------------------|
| NOURRIR | Pilote du moteur de transfert. FMAN-FP utilise le FED pour programmer les informations<br>du plan de contrôle dans le circuit ASIC (Application Specific Integrated Circuit) du plan de<br>données d'accès unifié (UADP). |

# Diagramme du réseau

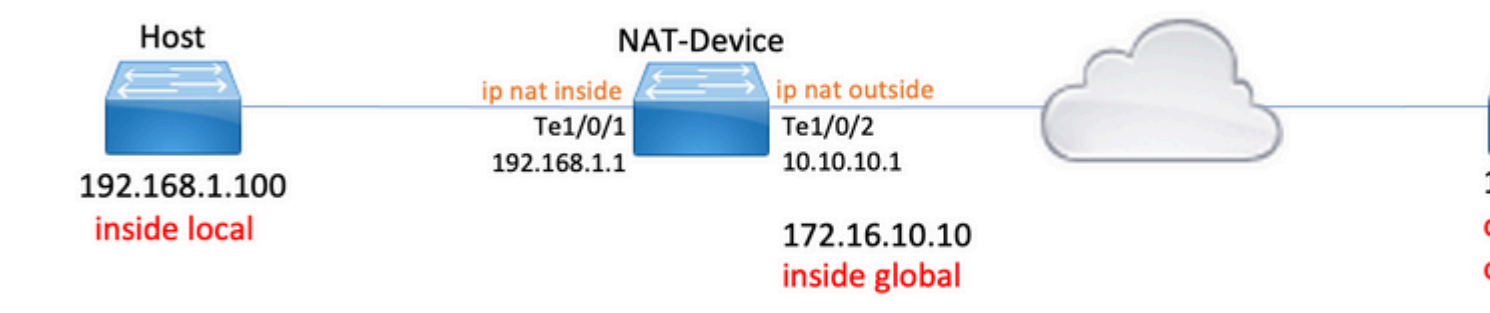

# Configurer

## **Exemples de configuration**

Configuration NAT statique pour traduire 192.168.1.100 (local interne) en 172.16.10.10 (global interne) :

```
<#root>
NAT-Device#
show run interface tel/0/1
Building configuration...
Current configuration : 109 bytes
!
interface TenGigabitEthernet1/0/1
no switchport
ip address 192.168.1.1 255.255.255.0
ip nat inside <--- NAT inside interface
end
NAT-Device#
show run interface tel/0/2
Building configuration...</pre>
```

Current configuration : 109 bytes ! interface TenGigabitEthernet1/0/2 no switchport ip address 10.10.10.1 255.255.255.0 ip nat outside <-- NAT outside interface end ip nat inside source static 192.168.1.100 172.16.10.10 <-- static NAT rule NAT-Device# show ip nat translations 
 Pro Inside global
 Inside local
 Outside local
 Outside global

 icmp 172.16.10.10:4
 192.168.1.100:4
 10.20.30.40:4
 10.20.30.40:4
 <-- active NAT translation --- 172.16.10.10 192.168.1.100 - - -- - -<-- static NAT translation added as a result of the configuration

Configuration NAT dynamique pour traduire 192.168.1.0/24 en 172.16.10.1 - 172.16.10.30 :

<#root>
NAT-Device#
show run interface tel/0/1
Building configuration...
Current configuration : 109 bytes
!
interface TenGigabitEthernet1/0/1
no switchport
ip address 192.168.1.1 255.255.255.0
ip nat inside <--- NAT inside interface
end
NAT-Device#
show run interface tel/0/2
Building configuration...</pre>

```
Current configuration : 109 bytes
1
interface TenGigabitEthernet1/0/2
no switchport
ip address 10.10.10.1 255.255.255.0
ip nat outside
<-- NAT outside interface
end
!
ip nat pool TAC-POOL 172.16.10.1 172.16.10.30 netmask 255.255.255.224 <-- NAT pool configuration
ip nat inside source list hosts pool TAC-POOL
<-- NAT rule configuration
!
ip access-list standard hosts
                                                                         <-- ACL to match hosts to be
10 permit 192.168.1.0 0.0.0.255
NAT-Device#
show ip nat translations
Pro Inside global Inside local Outside local Outside global
                                                       10.20.30.40:6
icmp 172.16.10.10:6 192.168.1.100:6 10.20.30.40:6
--- 172.16.10.10 192.168.1.100 ---
                                                        - - -
```

Configuration de la surcharge NAT dynamique (PAT) pour traduire 192.168.1.0/24 en 10.10.10.1 (interface externe ip nat) :

<#root> NAT-Device# show run interface te1/0/1 Building configuration... Current configuration : 109 bytes 1 interface TenGigabitEthernet1/0/1 no switchport ip address 192.168.1.1 255.255.255.0 ip nat inside

<-- NAT inside interface

end NAT-Device# show run interface te1/0/2 Building configuration... Current configuration : 109 bytes interface TenGigabitEthernet1/0/2 no switchport ip address 10.10.10.1 255.255.255.0 ip nat outside <-- NAT outside interface end 1 ip nat inside source list hosts interface TenGigabitEthernet1/0/2 overload <-- NAT configuration ļ ip access-list standard hosts <-- ACL to match hos 10 permit 192.168.1.0 0.0.0.255 Notez que le port incrémente l'adresse globale interne de 1 pour chaque traduction : <#root> NAT-Device# show ip nat translations Pro Inside global Inside local Outside local Outside global icmp 10.10.10.1:1024 192.168.1.100:1 10.20.30.40:1 10.20.30.40:1024 <-- Notice layer 4 port increments icmp 10.10.10.1:1025 192.168.1.100:2 10.20.30.40:2 10.20.30.40:1025 <-- Notice layer 4 port increments icmp 10.10.10.1:1026 192.168.1.100:3 10.20.30.40:3 10.20.30.40:1026 icmp 10.10.10.1:1027 192.168.1.100:4 10.20.30.40:4 10.20.30.40:1027 icmp 10.10.10.1:1028 192.168.1.100:5 10.20.30.40:5 10.20.30.40:1028 icmp 10.10.10.1:1029 192.168.1.100:6 10.20.30.40:6 10.20.30.40:1029 icmp 10.10.10.1:1030 192.168.1.100:7 10.20.30.40:7 10.20.30.40:1030 icmp 10.10.10.1:1031 192.168.1.100:8 10.20.30.40:8 10.20.30.40:1031

10.10.10.1:1024 = inside global

192.168.1.100:1 = inside local

# Vérification de la NAT statique

### Vérification du logiciel

La moitié d'une traduction avec NAT statique est attendue lorsqu'il n'y a pas de flux actif traduit. Lorsque le flux devient actif, une traduction dynamique est créée

| <#root>                  |                  |                |                |  |  |  |  |  |  |
|--------------------------|------------------|----------------|----------------|--|--|--|--|--|--|
| NAT-Device#              |                  |                |                |  |  |  |  |  |  |
| show ip nat translations |                  |                |                |  |  |  |  |  |  |
|                          |                  |                |                |  |  |  |  |  |  |
| Pro Inside global        | Inside local     | Outside local  | Outside global |  |  |  |  |  |  |
| icmp 172.16.10.10:10     | 192.168.1.100:10 | 10.20.30.40:10 | 10.20.30.40:10 |  |  |  |  |  |  |
|                          |                  |                |                |  |  |  |  |  |  |
| < dynamic translation    |                  |                |                |  |  |  |  |  |  |
| 172.16.10.10             | 192.168.1.100    |                |                |  |  |  |  |  |  |
|                          |                  |                |                |  |  |  |  |  |  |

<-- static configuration from NAT rule configuration

Avec la commande **show ip nat translations verbose**, vous pouvez déterminer l'heure de création du flux et le temps restant sur la traduction.

<#root>
NAT-Device#
show ip nat translations verbose
Pro Inside global Inside local Outside local Outside global
icmp 172.16.10.10:10 192.168.1.100:10 10.20.30.40:10 10.20.30.40:10
create 00:00:13, use 00:00:13, left 00:00:46,

<-- NAT timers

flags: extended, use\_count: 0, entry-id: 10, lc\_entries: 0 --- 172.16.10.10 192.168.1.100 --- --create 00:09:47, use 00:00:13, flags: static, use\_count: 1, entry-id: 9, lc\_entries: 0

Vérifiez les statistiques NAT. Le compteur d'accès NAT s'incrémente lorsqu'un flux correspond à une règle NAT et est créé.

Le compteur d'échecs NAT s'incrémente lorsque le trafic correspond à une règle mais que nous ne pouvons pas créer la traduction.

```
<#root>
NAT-DEVICE#
show ip nat statistics
Total active translations: 1 (
1 static,
0 dynamic; 0 extended)
<-- 1 static translation
Outside interfaces:
TenGigabitEthernet1/0/1
                                  <-- NAT outside interface
Inside interfaces:
TenGigabitEthernet1/0/2
                                   <-- NAT inside interface
Hits: 0 Misses: 0
                                   <-- NAT hit and miss counters.
CEF Translated packets: 0, CEF Punted packets: 0
Expired translations: 0
Dynamic mappings:
-- Inside Source
[Id: 1] access-list hosts interface TenGigabitEthernet1/0/1 refcount 0
```

Pour que la traduction se produise, il doit y avoir une contiguïté avec la source et la destination du flux NAT. Notez l'ID de contiguïté.

<#root>

NAT-Device#

show ip route 10.20.30.40

Routing entry for 10.20.30.40/32 Known via "static", distance 1, metric 0 Routing Descriptor Blocks: \* 10.10.10.2 Route metric is 0, traffic share count is 1 NAT-Device# show platform software adjacency switch active f0 Adjacency id: 0x29(41)<-- adjacency ID Interface: TenGigabitEthernet1/0/1, IF index: 52, Link Type: MCP\_LINK\_IP Encap: 0:ca:e5:27:3f:e4:70:1f:53:0:b8:e4:8:0 Encap Length: 14, Encap Type: MCP\_ET\_ARPA, MTU: 1500 Flags: no-13-inject Incomplete behavior type: None Fixup: unknown Fixup\_Flags\_2: unknown Nexthop addr: 192.168.1.100 <-- source adjacency IP FRR MCP\_ADJ\_IPFRR\_NONE 0 aom id: 464, HW handle: (nil) (created) Adjacency id: 0x24 (36) <-- adjacency ID Interface: TenGigabitEthernet1/0/2, IF index: 53, Link Type: MCP\_LINK\_IP Encap: 34:db:fd:ee:ce:e4:70:1f:53:0:b8:d6:8:0 Encap Length: 14, Encap Type: MCP\_ET\_ARPA, MTU: 1500 Flags: no-13-inject Incomplete behavior type: None Fixup: unknown Fixup\_Flags\_2: unknown Nexthop addr: 10.10.10.2 <-- next hop to 10.20.30.40 IP FRR MCP ADJ IPFRR NONE Ø aom id: 452, HW handle: (nil) (created)

# Les débogages NAT peuvent être activés pour vérifier que le commutateur reçoit le trafic et si cela crée un flux NAT

**Remarque** : notez que le trafic ICMP soumis à la NAT est toujours géré dans le logiciel, de sorte que les débogages de plateforme n'affichent pas les journaux pour le trafic ICMP.

```
<#root>
NAT-Device#
debug ip nat detailed
IP NAT detailed debugging is on
NAT-Device#
*Mar 8 23:48:25.672: NAT: Entry assigned id 11
<-- receive traffic and flow created
*Mar 8 23:48:25.672: NAT: i: icmp (192.168.1.100, 11) -> (10.20.30.40, 11) [55]
*Mar 8 23:48:25.672: NAT:
s=192.168.1.100->172.16.10.10
, d=10.20.30.40 [55]NAT: dyn flow info download suppressed for flow 11
<-- source is translated
*Mar 8 23:48:25.673: NAT: o: icmp (10.20.30.40, 11) -> (172.16.10.10, 11) [55]
*Mar 8 23:48:25.674: NAT: s=10.20.30.40,
d=172.16.10.10->192.168.1.100
 [55]NAT: dyn flow info download suppressed for flow 11
<-- return source is translated
*Mar 8 23:48:25.675: NAT: i: icmp (192.168.1.100, 11) -> (10.20.30.40, 11) [56]
```

Lorsque le flux expire ou est supprimé, vous voyez l'action DELETE dans les débogages :

<#root>

\*Mar 31 17:58:31.344: FMANRP-NAT: Received flow data, action:

DELETE

<-- action is delete

```
*Mar 31 17:58:31.344: id 2, flags 0x1, domain 0
src_local_addr 192.168.1.100, src_global_addr 172.16.10.10, dst_local_addr 10.20.30.40,
dst_global_addr 10.20.30.40, src_local_port 31783, src_global_port 31783,
dst_local_port 23, dst_global_port 23,
proto 6, table_id 0 inside_mapping_id 0,
outside_mapping_id 0, inside_mapping_type 0,
outside_mapping_type 0
```

### Vérification du matériel

Lorsque la règle NAT est configurée, le périphérique programme cette règle dans TCAM sous la région NAT 5. Vérifiez que la règle est programmée dans TCAM.

Les sorties sont au format hexadécimal, donc la conversion en adresse IP est nécessaire.

<#root>

NAT-Device#

show platform hardware fed switch active fwd-asic resource tcam table pbr record 0 format 0 | begin NAT

Printing entries for region NAT\_1 (370) type 6 asic 3 Printing entries for region NAT\_2 (371) type 6 asic 3 Printing entries for region NAT\_3 (372) type 6 asic 3 Printing entries for region NAT\_4 (373) type 6 asic 3

\_\_\_\_\_

Printing entries for region NAT\_5 (374) type 6 asic 3

<-- NAT Region 5

#### 

c0a80164

<--

inside local IP address 192.168.1.100 in hex (c0a80164)

AD 10087000:0000073

ac100a0a

:00000000

<-- inside global IP address 172.16.10.10 in hex (ac100a0a)

Enfin, lorsque le flux devient actif, la programmation matérielle peut être confirmée par la vérification de TCAM sous la région NAT 1.

<#root>

NAT-Device#

show platform hardware fed switch active fwd-asic resource tcam table pbr record 0 format 0 | begin NAT

Printing entries for region

#### NAT\_1

(370) type 6 asic 1

<-- NAT Region 1

\_\_\_\_\_

0a141e28:c0a80164

AD 10087000:00000b0

ac100a0a:0a141e28

AD 10087000:00000b1

Starting at Index-32 Key1 from right to left:

c0a80164

= 192.168.1.100 (Inside Local)

### 0a141e28

= 10.20.30.40 (Outside Global)

#### 0000017

```
= 23 (TCP destination port)
```

### 06005ac9

= 06 for TCP and 5ac9 is 23241 which is source port from "show ip nat translations" of the inside host Repeat the same for Index-33 which is the reverse translation:

```
0a141e28
= 10.20.30.40 (Outside Global)
ac100a0a
= 172.16.10.10 (Inside Global)
00005ac9
= 23241 TCP Destination port
06000017
= 06 for TCP and 17 for TCP source port 23
```

# Vérification de la NAT dynamique

### Vérification du logiciel

Vérifiez que le pool d'adresses vers lequel traduire les adresses IP internes est configuré.

Cette configuration permet de traduire le réseau 192.168.1.0/24 en adresses 172.16.10.1 à 172.16.10.254

<#root>
NAT-Device#
show run | i ip nat
ip nat inside
<--- ip nat inside on inside interface
ip nat outside
<--- ip nat outside on outside interface
ip nat outside on outside interface
ip nat pool MYPOOL 172.16.10.1 172.16.10.254 netmask 255.255.255.0 <--- Fool of addresses to translate
ip nat inside source list hosts pool MYPOOL <--- Enables hosts that match ACL "P
NAT-Device#
show ip access-list 10 <-- ACL to match hosts to be translated</pre>

Standard IP access list 10 10 permit 192.168.1.0, wildcard bits 0.0.0.255 Notez qu'avec la NAT dynamique, il ne crée pas d'entrées avec seulement la configuration. Un flux actif doit être créé avant que la table de traduction ne soit remplie.

<#root>

NAT-Device#

show ip nat translations

<....empty...>

Vérifiez les statistiques NAT. Le compteur d'accès NAT s'incrémente lorsqu'un flux correspond à une règle NAT et est créé.

Le compteur d'échecs NAT s'incrémente lorsque le trafic correspond à une règle mais que nous ne pouvons pas créer la traduction.

```
<#root>
NAT-DEVICE#
show ip nat statistics
Total active translations: 3794 (1 static,
3793 dynamic
; 3793 extended)
<-- dynamic translations
Outside interfaces:
TenGigabitEthernet1/0/1
                                  <-- NAT outside interface
Inside interfaces:
TenGigabitEthernet1/0/2
                                <-- NAT inside interface
Hits: 3793
Misses: 0
<-- 3793 hits
CEF Translated packets: 0, CEF Punted packets: 0
Expired translations: 0
Dynamic mappings:
                                  <-- rule for dynamic mappings
```

-- Inside Source
[Id: 1]
access-list hosts interface TenGigabitEthernet1/0/1
refcount 3793
<-- NAT rule displayed</pre>

Confirmer la présence de la contiguïté avec la source et la destination

<#root> NAT-Device# show platform software adjacency switch active f0 Number of adjacency objects: 4 Adjacency id: 0x24(36)<-- adjacency ID Interface: TenGigabitEthernet1/0/2, IF index: 53, Link Type: MCP\_LINK\_IP Encap: 34:db:fd:ee:ce:e4:70:1f:53:0:b8:d6:8:0 Encap Length: 14, Encap Type: MCP\_ET\_ARPA, MTU: 1500 Flags: no-13-inject Incomplete behavior type: None Fixup: unknown Fixup\_Flags\_2: unknown Nexthop addr: 10.10.10.2 <-- adjacency to destination IP FRR MCP\_ADJ\_IPFRR\_NONE 0 aom id: 449, HW handle: (nil) (created) Adjacency id:

0x25 (37)

<-- adjacency ID

Interface: TenGigabitEthernet1/0/1, IF index: 52, Link Type: MCP\_LINK\_IP
Encap: 0:ca:e5:27:3f:e4:70:1f:53:0:b8:e4:8:0
Encap Length: 14, Encap Type: MCP\_ET\_ARPA, MTU: 1500
Flags: no-l3-inject
Incomplete behavior type: None

Fixup: unknown
Fixup\_Flags\_2: unknown
Nexthop addr:

```
192.168.1.100
```

<-- source adjacency

```
IP FRR MCP_ADJ_IPFRR_NONE 0
aom id: 451, HW handle: (nil) (created)
```

Une fois les contiguïtés confirmées si un problème avec NAT est présent, vous pouvez commencer avec des débogages NAT indépendants de la plate-forme

<#root>

NAT-Device#

debug ip nat

IP NAT debugging is on NAT-Device#

debug ip nat detailed

IP NAT detailed debugging is on

NAT-Device#

show logging

\*May 13 01:00:41.136: NAT: Entry assigned id 6 \*May 13 01:00:41.136: NAT: Entry assigned id 7 \*May 13 01:00:41.136: NAT: i:

tcp (192.168.1.100, 48308)

-> (10.20.30.40, 23) [30067]

<-- first packet ingress without NAT

\*May 13 01:00:41.136: NAT: TCP Check for Limited ALG Support \*May 13 01:00:41.136: NAT:

s=192.168.1.100->172.16.10.10

, d=10.20.30.40 [30067]NAT: dyn flow info download suppressed for flow 7

<-- confirms source address translation

\*May 13 01:00:41.136: NAT: attempting to setup alias for 172.16.10.10 (redundancy\_name , idb NULL, flags \*May 13 01:00:41.139: NAT: o:

tcp (10.20.30.40, 23)

-> (172.16.10.10, 48308) [40691] <-- return packet from destination to be translated \*May 13 01:00:41.139: NAT: TCP Check for Limited ALG Support \*May 13 01:00:41.139: NAT: s=10.20.30.40, d=172.16.10.10->192.168.1.100 [40691]NAT: dyn flow info download suppressed for flow 7 <-- return packet is translated \*May 13 01:00:41.140: NAT: i: tcp (192.168.1.100, 48308) -> (10.20.30.40, 23) [30068] Vous pouvez également déboguer le fonctionnement de la NAT FMAN-RP : <#root> NAT-Device# debug platform software nat all NAT platform all events debugging is on Log Buffer (100000 bytes): \*May 13 01:04:16.098: FMANRP-NAT: Received flow data, action: ADD <-- first packet in flow so we ADD an entry \*May 13 01:04:16.098: id 9, flags 0x1, domain 0 src\_local\_addr 192.168.1.100, src\_global\_addr 172.16.10.10, dst\_local\_addr 10.20.30.40 <-- verify inside local/global and outside local/global

dst\_global\_addr 10.20.30.40, src\_local\_port 32529, src\_global\_port 32529, dst\_local\_port 23, dst\_global\_port 23

<-- confirm ports, in this case they are for Telnet

proto 6, table\_id 0 inside\_mapping\_id 1, outside\_mapping\_id 0, inside\_mapping\_type 2, outside\_mapping\_type 0 \*May 13 01:04:16.098: FMANRP-NAT: Created TDL message for flow info: ADD id 9 \*May 13 01:04:16.098: FMANRP-NAT: Sent TDL message for flow data config: ADD id 9 \*May 13 01:04:16.098: FMANRP-NAT: Received flow data, action:

MODIFY <-- subsequent packets are MODIFY

\*May 13 01:04:16.098: id 9, flags 0x1, domain 0
src\_local\_addr 192.168.1.100, src\_global\_addr 172.16.10.10, dst\_local\_addr 10.20.30.40,
dst\_global\_addr 10.20.30.40, src\_local\_port 32529, src\_global\_port 32529,
dst\_local\_port 23, dst\_global\_port 23,
proto 6, table\_id 0 inside\_mapping\_id 1,
outside\_mapping\_id 0, inside\_mapping\_type 2,
outside\_mapping\_type 0
\*May 13 01:04:16.098: FMANRP-NAT: Created TDL message for flow info:
MODIFY id 9
\*May 13 01:04:16.098: FMANRP-NAT: Sent TDL message for flow data config:
MODIFY id 9

Si la règle est supprimée pour une raison quelconque telle que l'expiration ou la suppression manuelle, une action DELETE est observée :

<#root>

\*May 13 01:05:20.276: FMANRP-NAT: Received flow data, action:

DELETE <-- DELETE action

```
*May 13 01:05:20.276: id 9, flags 0x1, domain 0
src_local_addr 192.168.1.100, src_global_addr 172.16.10.10, dst_local_addr 10.20.30.40,
dst_global_addr 10.20.30.40, src_local_port 32529, src_global_port 32529,
dst_local_port 23, dst_global_port 23,
proto 6, table_id 0 inside_mapping_id 0,
outside_mapping_id 0, inside_mapping_type 0,
outside_mapping_type 0
```

### Vérification du matériel

Vérifiez si la règle NAT qui correspond au trafic à traduire est correctement ajoutée dans le matériel sous la région NAT 5 :

<#root>

NAT-Device#

show platform hardware fed switch active fwd-asic resource tcam table pbr record 0 format 0 | begin NAT

Printing entries for region

NAT\_1

(370) type 6 asic 1

<<<< empty due to no active flow

\_\_\_\_\_ Printing entries for region NAT\_2 (371) type 6 asic 1 \_\_\_\_\_ Printing entries for region NAT\_3 (372) type 6 asic 1 \_\_\_\_\_ Printing entries for region NAT\_4 (373) type 6 asic 1 \_\_\_\_\_ Printing entries for region NAT\_5 (374) type 6 asic 1 TAQ-2 Index-128 (A:0,C:1) Valid StartF-1 StartA-1 SkipF-0 SkipA-0 AD 10087000:0000073 TAQ-2 Index-129 (A:0,C:1) Valid StartF-0 StartA-0 SkipF-0 SkipA-0 ffffff00 c0a80100 AD 10087000:0000073

ffffff00 = 255.255.255.0 in hex

c0a80100 = 192.168.1.0 in hex which matches our network in the NAT ACL

Enfin, vous devez confirmer que la traduction active est programmée correctement dans la région 1 NAT TCAM

<#root>

NAT-Device#

show ip nat translations

 Pro Inside global
 Inside local
 Outside local
 Outside global

 tcp 172.16.10.10:54854
 192.168.1.100:54854
 10.20.30.40:23
 10.20.30.40:23

 --- 172.16.10.10
 192.168.1.100
 -- --

NAT-Device#

show platform hardware fed switch active fwd-asic resource tcam table pbr record 0 format 0 | begin NAT

Printing entries for region

NAT\_1

(370) type 6 asic 1

TAQ-2 Index-32 (A:0,C:1) Valid StartF-1 StartA-1 SkipF-0 SkipA-0

#### 0a141e28

```
:
```

### c0a80164

AD 10087000:00000b0

ac100a0a

:

0a141e28

AD 10087000:00000b1

```
Printing entries for region NAT_2 (371) type 6 asic 1

Printing entries for region NAT_3 (372) type 6 asic 1

Printing entries for region NAT_4 (373) type 6 asic 1

Printing entries for region NAT_5 (374) type 6 asic 1
```

Starting at Index-32 Key 1 from right to left:

#### c0a80164

- 192.168.1.100 (inside local)

#### 0a141e28

- 10.20.30.40 (outside local/global)

#### 0000017

- TCP port 23

#### 0600d646

- 6 for TCP protocol and 54854 for TCP source port

Starting at Index-33 Key 1 from right to left

#### 0a141e28

- 10.20.30.40 destination address

#### ac100a0a

- 172.16.10.10 (inside global source IP address)

#### 0000d646

- TCP source port

- TCP protocol 6 and 23 for the TCP destination port

# Vérification de la surcharge NAT dynamique (PAT)

### Vérification du logiciel

Les processus de journalisation permettant de vérifier la PAT sont identiques à la NAT dynamique. Il vous suffit de confirmer la traduction correcte des ports et que les ports sont programmés correctement dans le matériel.

La PAT est obtenue par le mot clé « overload » ajouté à la règle NAT.

```
<#not>
NAT-Device#
show run | i ip nat
ip nat inside
<--- ip nat inside on NAT inside interface
ip nat outside
<--- ip nat outside on NAT outside interface
ip nat outside on NAT outside interface
ip nat pool MYPOOL 172.16.10.1 172.16.10.254 netmask 255.255.255.0 <--- Address pool to translate to
ip nat inside source list hosts pool MYPOOL overload <--- Links ACL hosts to address pool
Confirmer la présence de la contiguïté avec la source et la destination</pre>
```

<#root>

NAT-Device#

show ip route 10.20.30.40

```
Routing entry for 10.20.30.40/32
Known via "static", distance 1, metric 0
Routing Descriptor Blocks:
```

10.10.10.2 Route metric is 0, traffic share count is 1 NAT-Device# show platform software adjacency switch active f0 Number of adjacency objects: 4 Adjacency id: 0x24(36) <-- adjacency ID Interface: TenGigabitEthernet1/0/2, IF index: 53, Link Type: MCP\_LINK\_IP Encap: 34:db:fd:ee:ce:e4:70:1f:53:0:b8:d6:8:0 Encap Length: 14, Encap Type: MCP\_ET\_ARPA, MTU: 1500 Flags: no-13-inject Incomplete behavior type: None Fixup: unknown Fixup\_Flags\_2: unknown Nexthop addr: 10.10.10.2 <-- adjacency to destination IP FRR MCP\_ADJ\_IPFRR\_NONE 0 aom id: 449, HW handle: (nil) (created) Adjacency id: 0x25 (37) <-- adjacency ID Interface: TenGigabitEthernet1/0/1, IF index: 52, Link Type: MCP\_LINK\_IP Encap: 0:ca:e5:27:3f:e4:70:1f:53:0:b8:e4:8:0 Encap Length: 14, Encap Type: MCP\_ET\_ARPA, MTU: 1500 Flags: no-13-inject Incomplete behavior type: None Fixup: unknown Fixup\_Flags\_2: unknown Nexthop addr: 192.168.1.100 <-- source adjacency IP FRR MCP ADJ IPFRR NONE Ø aom id: 451, HW handle: (nil) (created)

Confirmez que la traduction est ajoutée à la table de traduction lorsque le flux est actif. Notez qu'avec la PAT, aucune demi-entrée n'est créée, contrairement à la NAT dynamique.

Suivez les numéros de port sur les adresses locales internes et globales internes.

<#root>

NAT-Device#

show ip nat translations

| Pro | Inside global     | Inside local        | Outside local  | Outside global |
|-----|-------------------|---------------------|----------------|----------------|
| tcp | 172.16.10.10:1024 | 192.168.1.100:52448 | 10.20.30.40:23 | 10.20.30.40:23 |

Vérifiez les statistiques NAT. Le compteur d'accès NAT s'incrémente lorsqu'un flux correspond à une règle NAT et est créé.

Le compteur d'échecs NAT s'incrémente lorsque le trafic correspond à une règle mais que nous ne pouvons pas créer la traduction.

```
<#root>
NAT-DEVICE#
show ip nat statistics
Total active translations: 3794 (1 static,
3793 dynamic
; 3793 extended)
<-- dynamic translations
Outside interfaces:
TenGigabitEthernet1/0/1
                                                  <-- NAT outside interface
Inside interfaces:
TenGigabitEthernet1/0/2
                                                  <-- NAT inside interface
Hits: 3793
Misses: 0
<-- 3793 hits
CEF Translated packets: 0, CEF Punted packets: 0
Expired translations: 0
Dynamic mappings:
```

```
<-- rule for dynamic mappings
-- Inside Source
[Id: 1]
access-list hosts interface TenGigabitEthernet1/0/1
refcount 3793
<-- NAT rule displayed</pre>
```

Les débogages NAT indépendants de la plate-forme montrent que la traduction de port se produit :

<#root>

NAT-Device#

debug ip nat detailed

IP NAT detailed debugging is on
NAT-Device#

debug ip nat

IP NAT debugging is on

NAT-device#

show logging

Log Buffer (100000 bytes):

\*May 18 23:52:20.296: NAT: address not stolen for 192.168.1.100, proto 6 port 52448 \*May 18 23:52:20.296: NAT: Created portlist for proto tcp globaladdr 172.16.10.10 \*May 18 23:52:20.296: NAT: Allocated Port for 192.168.1.100 -> 172.16.10.10:

wanted 52448 got 1024 <-- confirms PAT is used

```
*May 18 23:52:20.296: NAT: Entry assigned id 5
*May 18 23:52:20.296: NAT: i: tcp (192.168.1.100, 52448) -> (10.20.30.40, 23) [63338]
*May 18 23:52:20.296: NAT: TCP Check for Limited ALG Support
*May 18 23:52:20.296: NAT: TCP
```

```
s=52448->1024
```

```
, d=23
```

<-- confirms NAT overload with PAT

\*May 18 23:52:20.296: NAT:

s=192.168.1.100->172.16.10.10, d=10.20.30.40

[63338]NAT: dyn flow info download suppressed for flow 5

\*May 18 23:52:20.297: NAT: attempting to setup alias for 172.16.10.10 (redundancy\_name , idb NULL, flags \*May 18 23:52:20.299: NAT: o: tcp (10.20.30.40, 23) -> (172.16.10.10, 1024) [55748] \*May 18 23:52:20.299: NAT: TCP Check for Limited ALG Support \*May 18 23:52:20.299: NAT: TCP s=23,

d=1024->52448

<-- shows PAT on return traffic

\*May 18 23:52:20.299: NAT: s=10.20.30.40, d=172.16.10.10->192.168.1.100 [55748]NAT: dyn flow info downlo

<#root>

NAT-Device#

```
debug platform software nat all
```

NAT platform all events debugging is on NAT-Device#

\*May 18 23:52:20.301: FMANRP-NAT: Received flow data, action:

ADD <-- first packet in flow ADD operation

\*May 18 23:52:20.301: id 5, flags 0x5, domain 0

src\_local\_addr 192.168.1.100, src\_global\_addr 172.16.10.10

, dst\_local\_addr 10.20.30.40,

<-- source translation

dst\_global\_addr 10.20.30.40,

src\_local\_port 52448, src\_global\_port 1024

<-- port translation

dst\_local\_port 23, dst\_global\_port 23, proto 6, table\_id 0 inside\_mapping\_id 1, outside\_mapping\_id 0, inside\_mapping\_type 2, outside\_mapping\_type 0 <snip>

### Vérification du matériel

Vérifiez que la règle NAT est correctement installée avec dans le matériel sous la région NAT 5

NAT-Device#

show platform hardware fed switch active fwd-asic resource tcam table pbr record 0 format 0 | begin NAT

Printing entries for region

NAT\_1

(370) type 6 asic 1

<-- NAT\_1 empty due to no active flow

Printing entries for region NAT\_2 (371) type 6 asic 1 Printing entries for region NAT\_3 (372) type 6 asic 1 Printing entries for region NAT\_4 (373) type 6 asic 1 Printing entries for region NAT\_5 (374) type 6 asic 1

fffff00

c0a80100

AD 10087000:0000073

ffffff00 = 255.255.255.0 in hex for our subnet mask in NAT ACL

c0a80100 = 192.168.1.0 in hex for our network address in NAT ACL

Enfin, vous pouvez vérifier que le flux NAT est programmé dans la TCAM matérielle sous NAT\_Region 1 lorsque le flux est actif

<#root>

NAT-Device#

show ip nat translations

 Pro Inside global
 Inside local
 Outside local
 Outside global

 tcp
 172.16.10.10:1024
 192.168.1.100:20027
 10.20.30.40:23
 10.20.30.40:23

NAT-Device#

show platform hardware fed switch active fwd-asic resource tcam table pbr record 0 format 0 | begin NAT\_

```
Printing entries for region
NAT_1
(370) type 6 asic 1
<-- NAT region 1
_____
TAQ-2 Index-32 (A:0,C:1) Valid StartF-1 StartA-1 SkipF-0 SkipA-0
Key1 00009000:
06004e3b
:00000000:
0000017
0a141e28
:
c0a80164
AD 10087000:00000b0
TAQ-2 Index-33 (A:0,C:1) Valid StartF-0 StartA-0 SkipF-0 SkipA-0
Key1 00009000:
0600017
:00000000:
00000400
0a141e28
:
0a141e28
AD 10087000:00000b1
Starting at Index-32 Key1 from right to left:
c0a80164
- 192.168.1.100 (inside local source address)
0a141e28
- 10.20.30.40 (inside global address/outside local address)
```

0000017

```
- 23 (TCP destination port)
06004e3b
- TCP source port 20027 (4e3b) and TCP protocol 6
Starting at Index-33 Key1 from right to left:
0a141e28

10.20.30.40 (outside global address/outside local address)
ac100a0a
172.16.10.10 (inside global)

00000400

TCP inside global source port 1024
06000017
TCP protocol 6 and TCP source port 23
```

# Débogages au niveau paquet

Le premier paquet d'un flux qui correspond à une règle NAT dans le matériel doit être envoyé au processeur du périphérique pour être traité. Pour afficher les sorties de débogage associées au chemin de punt, vous pouvez activer les traces de chemin de punt FED au niveau de débogage pour garantir que le paquet est punté. Le trafic NAT qui a besoin de ressources CPU passe dans la file d'attente CPU du trafic de transit.

Vérifiez si la file d'attente CPU du trafic de transit voit des paquets qui lui sont envoyés activement.

CPU\_Q\_TRANSIT\_TRAFFIC

Packets received from ASIC : 0

Send to IOSd total attempts : 0 Send to IOSd failed count : 0 RX suspend count : 0 RX unsuspend count : 0 RX unsuspend send count : 0 RX unsuspend send failed count : 0 RX consumed count : 0 RX dropped count : 0 RX non-active dropped count : 0 RX conversion failure dropped : 0 RX INTACK count : 0 RX packets dq'd after intack : 0 Active RxQ event : 0 RX spurious interrupt : 0 RX phy\_idb fetch failed: 0 RX table\_id fetch failed: 0 RX invalid punt cause: 0 Replenish Stats for all rxq: -----Number of replenish : 0 Number of replenish suspend : 0 Number of replenish un-suspend : 0-----NAT-DEVICE# show platform software fed switch active punt cpuq 18 <-- after new translation</pre> Punt CPU Q Statistics \_\_\_\_\_ CPU Q Id : 18 CPU Q Name : CPU\_Q\_TRANSIT\_TRAFFIC Packets received from ASIC : 5 <-- confirms the UADP ASIC punts to Send to IOSd total attempts : 5 Send to IOSd failed count : 0 RX suspend count : 0 RX unsuspend count : 0 RX unsuspend send count : 0 RX unsuspend send failed count : 0 RX consumed count : 0 RX dropped count : 0 RX non-active dropped count : 0 RX conversion failure dropped : 0 RX INTACK count : 5 RX packets dq'd after intack : 0 Active RxQ event : 5 RX spurious interrupt : 0 RX phy idb fetch failed: 0 RX table id fetch failed: 0 RX invalid punt cause: 0 Replenish Stats for all rxg: \_\_\_\_\_

Number of replenish : 18 Number of replenish suspend : 0 Number of replenish un-suspend : 0

# Dépannage de l'évolutivité NAT

Prise en charge matérielle actuelle du nombre maximal d'entrées NAT TCAM, comme illustré dans le tableau :

Remarque : chaque traduction NAT active nécessite 2 entrées TCAM.

| Plateforme                           | Nombre maximal d'entrées TCAM |
|--------------------------------------|-------------------------------|
| Catalyst 9300                        | 5000                          |
| Catalyst 9400                        | 14000                         |
| Catalyst 9500                        | 14000                         |
| Hautes performances du Catalyst 9500 | 15500                         |
| Catalyst 9600                        | 15500                         |

Si vous suspectez un problème d'évolutivité, vous pouvez confirmer le nombre total de traductions NAT TCP/UDP à vérifier par rapport à une limite de plate-forme.

Si vous avez épuisé votre espace NAT TCAM, le module NAT du commutateur ne peut pas traiter ces traductions. Dans ce scénario, le trafic soumis à la traduction NAT est envoyé au processeur du périphérique à traiter.

Cela peut provoquer une latence et peut être confirmé par des abandons qui s'incrémentent dans la file d'attente du contrôleur de plan de contrôle, qui est responsable du trafic NAT punt. La file d'attente du CPU où le trafic NAT va est le « trafic de transit ».

#### <#root>

#### NAT-Device#

show platform hardware fed switch active gos queue stats internal cpu policer

| CPU Queue Statistics                                                                                                    |                       |                            |           |                   |               |                      |                       |  |  |
|----------------------------------------------------------------------------------------------------|-----------------------|----------------------------|-----------|-------------------|---------------|----------------------|-----------------------|--|--|
| QId                                                                                                    | PlcIdx                | Queue Name                 | Enabled   | (default)<br>Rate | (set)<br>Rate | Queue<br>Drop(Bytes) | Queue<br>Drop(Frames) |  |  |
| <sni< td=""><td>Lp&gt;</td><td></td><td></td><td></td><td></td><td></td><td></td></sni<>                                            | Lp>                   |                            |           |                   |               |                      |                       |  |  |
| 14                                                                                                    | 13                    | Sw forwarding              | Yes       | 1000              | 1000          | 0                    | 0                     |  |  |
| 15                                                                                                    | 8                     | Topology Control           | Yes       | 13000             | 16000         | 0                    | 0                     |  |  |
| 16                                                                                                    | 12                    | Proto Snooping             | Yes       | 2000              | 2000          | 0                    | 0                     |  |  |
| 17                                                                                                    | 6                     | DHCP Snooping              | Yes       | 500               | 500           | 0                    | 0                     |  |  |
| 18                                                                                                    | 18 13 Transit Traffic |                            | Yes       | 1000              | 1000          | 34387271             | 399507                |  |  |
| <                                                                                                    | drops f               | or NAT traffic headed towa | rds the C | PU                |               |                      |                       |  |  |
| 19                                                                                                    | 10                    | RPF Failed                 | Yes       | 250               | 250           | 0                    | 0                     |  |  |
| 20<br><sni< td=""><td>15<br/>Lp&gt;</td><td>MCAST END STATION</td><td>Yes</td><td>2000</td><td>2000</td><td>0</td><td>0</td></sni<> | 15<br>Lp>             | MCAST END STATION          | Yes       | 2000              | 2000          | 0                    | 0                     |  |  |

Confirmez l'espace TCAM NAT disponible dans le code 17.x. Cette sortie provient d'un 9300 avec le modèle NAT activé afin que l'espace soit optimisé.

### <#root>

NAT-DEVICE#

show platform hardware fed switch active fwd-asic resource tcam utilization

Codes: EM - Exact\_Match, I - Input, O - Output, IO - Input & Output, NA - Not Applicable

| CAM Utilization for ASIC [0] |         |     |       |      |       |    |    |      |       |
|------------------------------|---------|-----|-------|------|-------|----|----|------|-------|
| Table                        | Subtype | Dir | Max   | Used | %Used | V4 | V6 | MPLS | 0ther |
| Mac Address Table            | EM      | I   | 32768 | 22   | 0.07% | 0  | 0  | 0    | 22    |
| Mac Address Table            | TCAM    | I   | 1024  | 21   | 2.05% | 0  | 0  | 0    | 21    |
| L3 Multicast                 | EM      | I   | 8192  | 0    | 0.00% | 0  | 0  | 0    | 0     |
| L3 Multicast                 | TCAM    | I   | 512   | 9    | 1.76% | 3  | 6  | 0    | 0     |
| L2 Multicast                 | EM      | I   | 8192  | 0    | 0.00% | 0  | 0  | 0    | 0     |
| L2 Multicast                 | TCAM    | I   | 512   | 11   | 2.15% | 3  | 8  | 0    | 0     |
| IP Route Table               | EM      | I   | 24576 | 16   | 0.07% | 15 | 0  | 1    | 0     |
| IP Route Table               | TCAM    | I   | 8192  | 25   | 0.31% | 12 | 10 | 2    | 1     |
| QOS ACL                      | TCAM    | 10  | 1024  | 85   | 8.30% | 28 | 38 | 0    | 19    |
| Security ACL                 | TCAM    | 10  | 5120  | 148  | 2.89% | 27 | 76 | 0    | 45    |
| Netflow ACL                  | ТСАМ    | I   | 256   | 6    | 2.34% | 2  | 2  | 0    | 2     |
| PBR ACL                      | TCAM    | I   | 5120  | 24   | 0.47% | 18 | 6  | 0    | 0     |
| Netflow ACL                  | ТСАМ    | 0   | 768   | 6    | 0.78% | 2  | 2  | 0    | 2     |
| Flow SPAN ACL                | TCAM    | IO  | 1024  | 13   | 1.27% | 3  | 6  | 0    | 4     |

| Control Plane        | TCAM | I | 512  | 281 | 54.88% | 130 | 106 | 0 | 45 |
|----------------------|------|---|------|-----|--------|-----|-----|---|----|
| Tunnel Termination   | TCAM | I | 512  | 18  | 3.52%  | 8   | 10  | 0 | 0  |
| Lisp Inst Mapping    | TCAM | I | 512  | 1   | 0.20%  | 0   | 0   | 0 | 1  |
| Security Association | TCAM | I | 256  | 4   | 1.56%  | 2   | 2   | 0 | 0  |
| Security Association | TCAM | 0 | 256  | 5   | 1.95%  | 0   | 0   | 0 | 5  |
| CTS Cell Matrix/VPN  |      |   |      |     |        |     |     |   |    |
| Label                | EM   | 0 | 8192 | 0   | 0.00%  | 0   | 0   | 0 | 0  |
| CTS Cell Matrix/VPN  |      |   |      |     |        |     |     |   |    |
| Label                | TCAM | 0 | 512  | 1   | 0.20%  | 0   | 0   | 0 | 1  |
| Client Table         | EM   | I | 4096 | 0   | 0.00%  | 0   | 0   | 0 | 0  |
| Client Table         | TCAM | I | 256  | 0   | 0.00%  | 0   | 0   | 0 | 0  |
| Input Group LE       | TCAM | I | 1024 | 0   | 0.00%  | 0   | 0   | 0 | 0  |
| Output Group LE      | TCAM | 0 | 1024 | 0   | 0.00%  | 0   | 0   | 0 | 0  |
| Macsec SPD           | TCAM | I | 256  | 2   | 0.78%  | 0   | 0   | 0 | 2  |

Confirmez l'espace TCAM NAT disponible dans le code 16.x. Cette sortie provient d'un 9300 avec le modèle d'accès SDM, de sorte que l'espace disponible pour les entrées NAT TCAM n'est pas optimisé.

<#root>

NAT-DEVICE#

show platform hardware fed switch active fwd-asic resource tcam utilization

| CAM Utilization for ASIC [0]            |            |                            |   |
|-----------------------------------------|------------|----------------------------|---|
| Table                                   | Max Values | Used Values                |   |
| Unicast MAC addresses                   | 32768/1024 | 20/21                      |   |
| L3 Multicast entries                    | 8192/512   | 0/9                        |   |
| L2 Multicast entries                    | 8192/512   | 0/11                       |   |
| Directly or indirectly connected routes | 24576/8192 | 5/23                       |   |
| QoS Access Control Entries              | 5120       | 85                         |   |
| Security Access Control Entries         | 5120       | 145                        |   |
| Ingress Netflow ACEs                    | 256        | 8                          |   |
| Policy Based Routing ACEs               | 1024       | 24 < NAT usage in PRB TCAM | 1 |
| Egress Netflow ACEs                     | 768        | 8                          |   |
| Flow SPAN ACEs                          | 1024       | 13                         |   |
| Control Plane Entries                   | 512        | 255                        |   |
| Tunnels                                 | 512        | 17                         |   |
| Lisp Instance Mapping Entries           | 2048       | 3                          |   |
| Input Security Associations             | 256        | 4                          |   |
| SGT_DGT                                 | 8192/512   | 0/1                        |   |
| CLIENT_LE                               | 4096/256   | 0/0                        |   |
| INPUT_GROUP_LE                          | 1024       | 0                          |   |
| OUTPUT_GROUP_LE                         | 1024       | 0                          |   |
| Macsec SPD                              | 256        | 2                          |   |
|                                         |            |                            |   |

L'espace matériel disponible pour NAT TCAM peut être augmenté par une modification du modèle SDM pour préférer NAT. Cela permet d'allouer la prise en charge matérielle pour le nombre maximal d'entrées TCAM.

<#root>

NAT-Device#conf t Enter configuration commands, one per line. End with CNTL/Z. NAT-Device(config)#

sdm prefer nat

Si vous comparez SDM avant et après la conversion au modèle NAT, vous pouvez confirmer que l'espace TCAM utilisable est échangé pour les entrées de contrôle d'accès QoS et les entrées de contrôle d'accès PBR (Policy Based Routing).

PBR TCAM est l'emplacement où la NAT est programmée.

<#root> NAT-Device# show sdm prefer Showing SDM Template Info This is the Access template. Number of VLANs: 4094 Unicast MAC addresses: 32768 Overflow Unicast MAC addresses: 1024 L2 Multicast entries: 8192 Overflow L2 Multicast entries: 512 L3 Multicast entries: 8192 Overflow L3 Multicast entries: 512 Directly connected routes: 24576 Indirect routes: 8192 Security Access Control Entries: 5120 QoS Access Control Entries: 5120 <-- NAT Policy Based Routing ACEs: 1024 <....> NAT-Device# show sdm prefer Showing SDM Template Info This is the NAT template. Number of VLANs: 4094 Unicast MAC addresses: 32768 Overflow Unicast MAC addresses: 1024 L2 Multicast entries: 8192 Overflow L2 Multicast entries: 512 L3 Multicast entries: 8192 Overflow L3 Multicast entries: 512 Directly connected routes: 24576 Indirect routes: 8192 Security Access Control Entries: 5120 QoS Access Control Entries: 1024

<snip>

### **Traduction d'adresses uniquement (AOT)**

Lâ€<sup>™</sup>AOA est un mécanisme qui peut être utilisé lorsque la fonction NAT est requise pour traduire uniquement le champ dâ€<sup>™</sup>adresse IP et non les ports de couche 4 dâ€<sup>™</sup>un flux. Si cela répond aux exigences, l'AOA peut augmenter considérablement le nombre de flux à traduire et à transférer dans le matériel.

- L'AOA est plus efficace lorsque la majorité des flux NAT sont destinés à un seul ensemble de destinations ou à un petit ensemble de destinations.
- L'AOA est désactivée par défaut. Une fois activé, il est nécessaire d'effacer les traductions NAT actuelles.

**Remarque** : l'AOT est uniquement pris en charge avec la NAT statique et la NAT dynamique qui n'incluent pas la PAT.

Cela signifie que les seules configurations NAT possibles qui autorisent l'AOT sont :

#ip nat inside source static <source> <destination>
#ip nat inside source list <list> pool <pool name>

Vous pouvez activer l'AOA avec cette commande :

<#root>

NAT-Device(config)#

no ip nat create flow-entries

Vérifiez que la règle NAT AOA est programmée correctement. Cette sortie provient d'une traduction NAT statique.

<#root>

NAT-DEVICE#

show running-config | include ip nat

ip nat outside
ip nat inside

no ip nat create flow-entries

<-- AOT enabled

ip nat inside source static 10.10.10.100 172.16.10.10

<-- static NAT enabled

#### NAT-DEVICE#

show platform hardware fed switch active fwd-asic resource tcam table pbr record 0 format 0 | begin NAT

0a0a0a64

AD 10087000:0000073

ac100a0a

:00000000 AD 10087000:00000073

```
0a0a0a64 = 10.10.10.100 (inside local)
ac100a0a = 172.16.10.10 (inside global)
```

Vérifiez l'entrée AOA dans TCAM en confirmant que seules les adresses IP source et de destination sont programmées lorsque le flux devient actif.

<#root>

```
NAT-DEVICE#
```

show platform hardware fed switch active fwd-asic resource tcam table pbr record 0 format 0 | begin NAT

Printing entries for region NAT\_1 (376) type 6 asic 1 Printing entries for region NAT\_2 (377) type 6 asic 1

c0a80164:0a0a0a64 <-- no L4 ports, only source and destination IP is programmed

```
c0a80164 = 192.168.1.100 in hex (outside local/outside global)
ac100a0a = 172.16.10.10 (inside global)
```

# **Informations connexes**

- Guide de configuration NAT du Catalyst 9300 17.3.x
- Guide de configuration NAT du Catalyst 9400 17.3.x
- <u>Guide de configuration NAT du Catalyst 9500 17.3.x</u>
- Guide de configuration NAT du Catalyst 9600 17.3.x
- <u>Assistance et documentation techniques Cisco Systems</u>

### **Interne Cisco Informations**

<u>CSCvz46804</u> Amélioration apportée à l'ajout d'un syslog lorsque les ressources NAT TCAM sont épuisées ou lorsqu'une entrée NAT ne peut pas être programmée correctement.

## À propos de cette traduction

Cisco a traduit ce document en traduction automatisée vérifiée par une personne dans le cadre d'un service mondial permettant à nos utilisateurs d'obtenir le contenu d'assistance dans leur propre langue.

Il convient cependant de noter que même la meilleure traduction automatisée ne sera pas aussi précise que celle fournie par un traducteur professionnel.